## SCHEDA 26

# LA RISTAMPA D'UFFICIO DEL DOCUMENTO UNICO PER LA RETTIFICA DI ERRORI DI DIGITAZIONE

#### <u>Premessa</u>

Nel caso in cui l'UMC o l'Ufficio PRA rilevino che è stato emesso un DU recante errori di digitazione in cui siano incorsi gli Uffici stessi nel corso della lavorazione di pratiche, è possibile provvedere alla rettifica d'ufficio, nonché alla ristampa del documento, attraverso il codice pratica <u>C18806</u>, senza costi aggiuntivi per l'utenza.

Con l'avvio della terza fase di attuazione della riforma recata dal d.l.vo n. 98/2017, disposta con DD n. 191 dell'8 luglio 2020 (v. "**SCHEDA 3**"), tale procedura è in esercizio dal <u>16 luglio 2020 in via obbligatoria</u> e consente:

#### 1.agli UMC di rettificare:

- qualsivoglia dato tecnico erroneamente annotato (es., numero di telaio)
- i dati anagrafici relativi alle persone fisiche o la denominazione/ragione sociale di imprese e società erroneamente annotati;
- i dati relativi al luogo di residenza/sede (comune, via, numero civico), qualora non comportino una modifica della Provincia di residenza o della sede legale.

#### 2.agli Uffici PRA di rettificare:

- qualsiasi dato sulla proprietà o su vincoli/gravami;

- i dati relativi alla residenza/sede legale qualora l'errore riguardi anche la Provincia di residenza/sede legale del soggetto passivo d'imposta, che deve necessariamente essere riallineata su entrambi gli archivi (ANV e PRA) per garantire il corretto riversamento dell'IPT.

<u>Il presupposto imprescindibile risiede nell'evidenza che quanto riportato sul DU sia</u> <u>frutto di mero refuso e che, pertanto, sia l'istanza sia la documentazione a corredo siano</u> <u>coerenti sotto l'aspetto della univocità dei dati in esse contenuti</u>.

L'UMC e l'Ufficio PRA procedono in autonomia alla rettifica dei dati nei rispettivi archivi e, in caso sia necessario un allineamento degli stessi (ad esempio sulla provincia di residenza) procedono tra loro mediante comunicazione via pec per indicare quali siano le informazioni che devono essere allineate.

In particolare, si fa presente che, in fase di generazione del nuovo DU, vengono effettuati controlli sull'allineamento delle informazioni nei due archivi, con indicazione di eventuali disallineamenti che non ne permettono la produzione.

Pertanto, per effettuare con successo la ristampa d'ufficio del DU, tramite codice C18806, i seguenti dati devono sempre coincidere nei due archivi (PRA e ANV):

- i dati anagrafici e il CF del soggetto persona fisica;
- il CF del soggetto persona giuridica;
- le date relative a eventuali annotazioni Leasing, Patto Riservato Dominio e Usufrutto.

Il nuovo DU, prodotto tramite la C18806, viene acquisito automaticamente nel relativo fascicolo digitale. Il DU errato dovrà ovviamente essere allegato al fascicolo, previo annullamento con il taglio dell'angolo superiore destro.

Quest'ultimo adempimento (l'acquisizione nel fascicolo del DU errato) non è tuttavia obbligatorio per gli UMC. Ciò consente agli UMC, che non fossero ancora in possesso di FDR e tablet, di espletare comunque la pratica senza firmare alcun documento (il DU emesso, infatti, è firmato in automatico dal sistema).

## Utilizzo provvisorio del codice pratica C18806 per la gestione di altri casi

In attesa che vengano realizzate procedure ad hoc, il codice pratica C18806 può essere utilizzato anche per la ristampa del DU a seguito di:

- variazione di dati tecnici

In tal caso, l'UMC procede ad effettuare la variazione dei dati tecnici utilizzando le procedure tradizionali e provvede a stampare il DU attraverso il codice pratica C18806.

- rettifica della data dell'atto (cod. pratica PRA 86)

Effettuata la rettifica della data dell'atto con il codice pratica PRA 86, è possibile procedere alla stampa del DU utilizzando il codice pratica C18806. Qualora la rettifica venga gestita in autonomia dallo STA, la ristampa del DU potrà essere richiesta al PRA.

In caso di variazione dei dati tecnici o di cambio d'uso/destinazione del veicolo, nessuna variazione deve essere richiesta al PRA in quanto i in archivio vengono allineati automaticamente

## Gestione della rettifica dei dati errati e della ristampa del DU

Di seguito si descrivono nel dettaglio gli step del processo operativo

|    | Step                                                    | Descrizione                                                                                                    | Informazioni<br>principali trattate<br>dal sistema |
|----|---------------------------------------------------------|----------------------------------------------------------------------------------------------------|----------------------------------------------------|
| 1. | Presentazione richiesta                                 | Lo STA che ha identificato l'errore si reca<br>presso l'ufficio UMC o PRA a seconda della<br>tipologia di errore da correggere                 |                                                    |
| 2. | Qualificazione richiesta                                | L'UMC o il PRA verificano la corrispondenza<br>della richiesta con la documentazione del<br>fascicolo digitale della pratica affetta da errore |                                                    |
| 3. | Rettifica delle informazioni<br>nell'archivio specifico | L'UMC o il PRA effettuano la rettifica delle<br>informazioni sullo specifico archivio                                                          |                                                    |

| 4. Eventuale retti<br>informazioni ne<br>archivio                                             | ifica<br>ell'altro                                 | L'UMC o il PRA in caso ravvedano la<br>necessità di allineamento anche dell'archivio<br>non specifico, richiedono via PEC all'omologo<br>Ufficio la rettifica motivandola ed<br>eventualmente inviando la documentazione<br>necessaria.                                                                                                    | Archivi allineati                                                                                      |
|-----------------------------------------------------------------------------------------------|----------------------------------------------------|----------------------------------------------------------------------------------------------------|----------------------------------------------------------------------------------------------------|
| <ol> <li>Inserimento de<br/>necessari alla<br/>dell'istanza "te<br/>gestione della</li> </ol> | ei dati<br>produzione<br>ecnica" per la<br>pratica | L'UMC o il PRA inseriscono i dati necessari<br>per la gestione dell'istanza "tecnica" )<br>specificando come informazioni di base il tipo<br>di istanza (cartacea), il codice del tipo pratica<br>188 – Duplicati e il tipo di pratica C18806 –<br>Ristampa DU – Rettifica Dati<br>Per completare l'inserimento dell'istanza è<br>necessario compilare diverse sezioni, descritte<br>negli step che seguono. | Tipologia istanza<br>(cartacea)<br>Codice del tipo<br>pratica 188<br>Codice pratica<br>C18806<br>Targa |
| a. In<br>Da                                                                                   | serimento<br>ati Istanza                           | Ufficio Operativo Motorizzazione, Ufficio PRA<br>competente, Protocollo Agenzia ed altri dati a<br>corredo sono richiesti in inserimento<br>all'operatore. La Marca Operativa e la relativa<br>data vengono generate dal sistema.                                                                                                    | Marca operativa<br>Data Marca operativa<br>Ufficio PRA<br>competente<br>Ufficio Operativo<br>Motoriz.  |
| b. In:<br>Da                                                                                  | serimento<br>ati Veicolo                           | I dati del Veicolo sono relativi alla tipologia del<br>veicolo, l'uso, la destinazione e il codice<br>veicolo                                                                                                    | Tipologia del veicolo<br>Uso<br>Destinazione<br>Codice veicolo                                         |
| c. In:<br>Lis                                                                                 | serimento<br>sta Veicolo                           | Sezione facoltativa riservata solo per la gestione delle istanze cumulative.                                                                                                    | Non applicabile                                                                                        |
| d. Ins<br>Da<br>No<br>Di                                                                      | serimento<br>ati Soggetti<br>on<br>ichiarante      | E' possibile specificare i soggetti della pratica<br>in dipendenza dei ruoli previsti dalla pratica. I<br>soggetti possono essere persone fisiche o<br>persone giuridiche.                                                                                                    |                                                                                                    |
| e. Ins<br>Sc<br>Di                                                                            | serimento<br>oggetto<br>ichiarante                 | Per questa pratica non occorre indicare che<br>un Soggetto è dischiarante                                                                                                    | Non richiesto                                                                                          |
| f. In:<br>Da<br>Pr                                                                            | serimento<br>ati<br>resentatore                    | Sezione facoltativa. Consente di inserire le generalità del soggetto presentatore.                                                                                                    | Non richiesto                                                                                          |
| g. In:<br>Es                                                                                  | serimento<br>senzioni                              | Serve per specificare eventuali esenzioni (es.<br>esenzione bollo istanza, esenzione bollo<br>documento, calamità, separazione dei beni,<br>ecc). La pratica C18806 non è soggetta a<br>pagamento, pertanto deve essere specificato<br>come valore "nessuna esenzione".                                                                                                    | Esenzioni →<br>Nessuna esenzione                                                                       |
| 6. Salvataggio Is                                                                             | itanza                                             | Raccolti tutti i dati necessari l'operatore<br>procede con il salvataggio dell'istanza.                                                                                                    | Istanza salvata                                                                                        |
| 7. Conferma Ista                                                                              | inza Ufficio                                       | Dopo il salvataggio dell'istanza, l'operatore<br>può confermare l'istanza.<br>Per questa pratica d'ufficio non è previsto la<br>presenza del Dichiarante, ne' la Stampa<br>dell'Istanza, ne' la Firma dell'Istanza. Non è<br>previsto il Pagamento. E' possibile la normale<br>gestione del Fascicolo.                                                                                                    |                                                                                                    |

| 8. C              | Creazione del Fascicolo<br>stanza | Il sistema di gestione dei fascicoli consente<br>all'Ufficio di creare e, successivamente,<br>movimentare un fascicolo legato all'istanza<br>creata.                                                                                                    | Fascicolo Creato                                                                                                    |
|-------------------|-----------------------------------|----------------------------------------------------------------------------------------------------|----------------------------------------------------------------------------------------------------|
| <b>9.</b> S       | Scansione documenti               | Il Punto di Servizio deve scansionare i<br>documenti previsti per la pratica: per questa<br>pratica è consentito non caricare nessun<br>documento lasciando il fascicolo vuoto. La<br>pratica accetta un fascicolo senza documenti.<br>Il PRA deve scansionare i documenti previsti<br>per la pratica.                                                                                                    | Documenti da<br>scansionare<br>La pratica C18806<br>accetta un fascicolo<br>anche senza<br>documenti caricati<br>esplicitamente dal<br>Punto di Servizio. |
| <b>10.</b> C<br>F | Caricamento documenti nel         | Se presenti dei documenti scansionati questi<br>devono essere caricati nelle cartelle create del<br>fascicolo.                                                                                                    | Documenti caricati<br>nel fascicolo                                                                                                    |
| 11. F             | Firma Fascicolo                   | Se presenti documenti scansionati e caricati<br>nel fascicolo dal Punto di Servizio, questo<br>procede nella firma, con l'ausilio del tablet, e<br>disponendo della FDR, di ogni documento<br>presente nel fascicolo. Una volta completata la<br>firma sul tablet il Punto di Servizio recupera i<br>documenti presenti sul tablet per renderli<br>nuovamente disponibili nel Fascicolo.<br>Il PRA procede nella firmadi ogni documento<br>presente nel fascicolo. |                                                                                                    |
| <b>12.</b> C      | Completa pratica                  | L'UMC o il PRA passa alla lavorazione della<br>pratica che eredita diverse informazioni<br>dall'Istanza.<br>È necessario in questa fase fornire <i>l'ID pratica</i><br>di riferimento e il <i>numero ultimo documento</i><br>della sezione "Dati Pratica"<br>L'operatore del Punto di Servizio UMC non<br>deve fornire nessuna informazione relativa alla<br>documentazione (sezione documentazione)                                                               | ID pratica<br>Num. Ultimo<br>Documento                                                                                                    |
| <b>13.</b> P      | Presentazione pratica             | Alla richiesta di presentazione della pratica il<br>sistema effettua il controllo dei dati inseriti nei<br>due ambiti (ambito ACI ed ambito DTT) ed<br>effettua l'aggiornamento degli archivi in<br>relazione al tipo di pratica richiesto.<br>Viene prodotto il documento previsto per la<br>pratica.                                                                                                    | Esito della<br>presentazione                                                                                                    |
| 14. S<br>U        | Stampa del Documento<br>Jnico     | Una volta presentata la pratica l'UMC o il PRA<br>procede con la stampa del Documento Unico<br>Inoltre viene generata la ricevuta ACI                                                                                                    | Documenti emessi                                                                                                    |

| <b>15.</b> Inoltro e verifica del<br>Fascicolo               | L'inoltro del fascicolo avviene il giorno<br>successivo alla presentazione, con successo,<br>della pratica.<br>L'inoltro è consentito solo se tutti i documenti<br>previsti per la pratica sono stati caricati nel<br>fascicolo e firmati.<br>A partire dal Fascicolo Unificato visibile<br>all'utente, si creano due fascicoli: fascicolo DT<br>(inoltrato all'UMC di riferimento) e fascicolo<br>ACI (inoltrato al PRA di riferimento).<br>stesso. |  |
|--------------------------------------------------------------|----------------------------------------------------------------------------------------------------|--|
| <b>16.</b> Convalida della Pratica ed evasione del Fascicolo | Queste pratiche non necessitano di convalida                                                                                                    |  |